# Tidbokning – PASiS/1177

## Användarmanual

2024-04-26

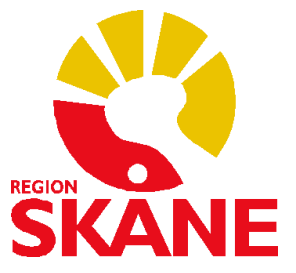

### Innehåll

| 1.  | 1177-NIVÅER                                 | . 3 |
|-----|---------------------------------------------|-----|
| 2.  | DAGMALL I PASIS                             | .4  |
| 3.  | 1177-LOGG I PASIS                           | .4  |
| 4.  | CHECKLISTA VID INFÖRANDE AV 1177 TIDBOKNING | . 5 |
| 4.1 | AV- OCH OMBOKNINGSBARA TIDER                | .6  |
| 4.2 | BOKNINGSBARA TIDER                          | . 8 |
| 3.  | MAPPNING AV MOTTAGNINGSBEGREPP              | .9  |
| 4.  | INFORMERA PATIENTER OM 1177 TIDBOKNING      | 11  |
| 5.  | LÄNKAR                                      | 11  |

#### 1. 1177-NIVÅER

1177 tidbokning kopplar ihop enhetens tidbok i PASiS med invånarens inloggade sidor på 1177.se. Det finns fyra olika 1177-nivåer samt ytterligare en funktionalitet som heter *öppen kallelse*.

Följande funktionalitet är kopplat till respektive 1177-nivå:

- **Nivå 0, ingen 1177-koppling**. Tiden visas inte för invånaren i 1177.
- Nivå 1, synlig. Den bokade tiden visas för invånaren i 1177.

#### • Nivå 2, avbokningsbar.

Den bokade tiden visas för invånaren i 1177 och invånaren kan avboka sin tid. Vid avbokning behöver invånaren ange orsak till avbokning.

#### • Nivå 3, ombokningsbar.

Den bokade tiden visas för invånaren i 1177 och invånaren kan av- eller omboka sin tid. Vid avbokning måste invånaren ange orsak till avbokning. Man kan också välja att ta bort möjligheten att avboka, men detta göra i så fall separat i varje bokning.

#### • Nivå 4, bokningsbar.

Dessa tider visas som bokningsbara för invånaren i 1177 och invånaren kan själv boka in sig utan att ha haft en tidigare bokning.

**Öppen kallelse**: vården bjuder in invånaren att boka sin tid på egen hand. Invånaren presenteras ett begränsat urval av tider som mottagningen har valt att öppna upp via PASiS. Schemaläggning sker på nivå 3 i PASiS. Manual för öppen kallelse finns på Vårdgivare Skåne:

1177 tidbokning - information för vårdgivare i Skåne - Vårdgivare Skåne (skane.se)

#### 2. DAGMALL I PASIS

Det är dagmallen som styr vilka tider som visas för invånaren i 1177. Det är möjligt att ändra 1177nivå också vid bokningstillfället.

| Nam n* Mottagning em<br>Fast Antal överbokningsminuter 999<br>Öppen Antal bokningsbara tider 6<br>From datum 2000-01-01 Tom datum 2099-12-31<br>Ändra kalendervy<br>Upplösning näst högsta V From kI 08:00 V<br>Spara grundinformation Läs annan Ta bort Dagm<br>Lägg till/Ändra aktivitet<br>Aktivitet* Almän bokningsbar tid Aktivitetstyp Bokningsbar tid<br>Starttid* 0- Ingen 1177-koppling Sluttid* 1600                                 | Nam n* Mottagning em<br>Fast Antal överbokningsminuter 999<br>Öppen Antal bokningsbara tider 6<br>From datum 2000-01-01 Tom datum 2099-12-31<br>Ändra kalender vy<br>Upplösning näst högsta V From kl 08:00 V<br>Spara grundinformation Läs annan Ta bort Dag<br>Lägg till/Ändra aktivitet<br>Aktivitet* Almän bokningsbar tid Aktivitetstyp Bokningsbar tid<br>Starttid* 0. Incen 1177 kongeling Sluttid* 1600                                                                            | gmall |
|----------------------------------------------------------------------------------------------------|----------------------------------------------------------------------------------------------------|-------|
| Fast Antal överbokningsminuter 999<br>Öppen Antal överbokningsminuter 999<br>Öppen Antal bokningsbara tider 6<br>From datum 2009-12-31<br>Ändra kalendervy<br>Upplösning näst högsta V From kl 08:00 V<br>Spara grundinformation Läs annan Ta bort Dagm<br>Lägg till/Ändra aktivitet<br>Aktivitet* Almän bokningsbar tid Aktivitetstyp Bokningsbar tid<br>Starttid* 0- Ingen 1177-koppting Sluttid* 1600                                       | Fast       Antal överbokningsminuter       999         Öppen       Antal bokningsbara tider       6         From datum       2000-01-01       Tom datum       2099-12-31         Ändra kalender vy       Upplösning       näst högsta V       From kl       08:00 V         Spara grundinformation       Läs annan       Ta bort Dag         Lägg till/Ändra aktivitet       Aktivitetstyp       Bokningsbar tid         Starttid*       0. Inore 1177 kongeling       Sluttid*       1600 | gmall |
| Öppen       Antal bokningsbara tider         From datum       2000-01-01         Tom datum       2099-12-31         Ändra kalendervy         Upplösning       näst högsta V         From kl       08:00 V         Spara grundinformation       Läs annan         Lägg till/Ändra aktivitet         Aktivitet       Aktivitetstyp         Bokningsbar tid       Aktivitetstyp         Bokningsbar tid       Sluttid*         1 - Synlig       1 | Öppen       Antal bokningsbara tider         From datum       2000-01-01         From datum       2009-12-31         Ändra kalender vy       Upplösning         Upplösning       näst högsta V         From kl       08:00 V         Spara grundinformation       Läs annan         Lägg till/Ändra aktivitet         Aktivitet*         Aktivitet*         Aktivitet*         Starttid*       0. lagga 11/7 konpling                                                                      | gmall |
| Oppen       Antal bokningsbara tider 6         From datum       2000-01-01         Ändra kalendervy       Tom datum         Upplösning       näst högsta V         From kl       08:00 V         Spara grundinformation       Läs annan         Lägg till/Ändra aktivitet         Aktivitet       Almän bokningsbar tid         Aktivitet       Aktivitetstyp         Bokningsbar tid       Sluttid*         1       Syning                    | Oppen       Antal bokningsbara tider       6         From datum       2000-01-01       Tom datum       2099-12-31         Ändra kalender vy       Upplösning       näst högsta V       From kl       08:00 V         Spara grundinformation       Läs annan       Ta bort Dag         Lägg till/Ändra aktivitet       Aktivitet*       Aktivitetstyp       Bokningsbar tid         Starttid*       0. lagga 11/77 konpling       Sluttid*       1600                                       | gmall |
| From datum       2000-01-01       Tom datum       2099-12-31         Ändra kalender vy       Upplösning       näst högsta V       From kI       08:00 V         Spara grundinformation       Läs annan       Ta bort Dagm         Lägg till/Ändra aktivitet       Aktivitet       Aktivitetstyp       Bokningsbar tid         Starttid*       0-ingen 1177-koppling       Sluttid*       1600                                                  | From datum       2000-01-01       Tom datum       2099-12-31         Ändra kalender vy       Upplösning       näst högsta V       From kl       08:00 V         Spara grundinformation       Läs annan       Ta bort Dag         Lägg till/Ändra aktivitet         Aktivitet*       Almän bokningsbar tid       Aktivitetstyp       Bokningsbar tid         Starttid*       0. lagga 11/7 konpling       Sluttid*       1600                                                               | gmall |
| Ändra kalendervy<br>Upplösning näst högsta V From kl 08:00 V<br>Spara grundinformation Läs annan Ta bort Dagm<br>Lägg till/Ändra aktivitet<br>Aktivitet* Almän bokningsbar tid Aktivitetstyp Bokningsbar tid<br>Starttid* 0-Ingen 1177-koppling Siuttid* 1600                                                                                                    | Ändra kalender vy<br>Upplösning näst högsta V From kl 08:00 V<br>Spara grundinformation Läs annan Ta bort Dag<br>Lägg till/Ändra aktivitet<br>Aktivitet* Almän bokningsbar tid Aktivitetstyp Bokningsbar tid<br>Starttid* 0. Jacon 1177 kongling Sluttid* 1600                                                                                                    | gmall |
| Upplösning näst högsta V From kl 08:00 V<br>Spara grundinformation Läs annan Ta bort Dagm<br>Lägg till/Ändra aktivitet<br>Aktivitet* Almän bokningsbar tid Aktivitetstyp Bokningsbar tid<br>Starttid* 0-Ingen 1177-koppling Siuttid* 1600                                                                                                    | Upplösning näst högsta V From kl 08:00 V<br>Spara grundinformation Läs annan Ta bort Dag<br>Lägg till/Ändra aktivitet<br>Aktivitet* Almän bokningsbar tid Aktivitetstyp Bokningsbar tid<br>Starttid* 0. Jacon 1177 konning. Sluttid* 1600                                                                                                    | gmall |
| Spara grundinformation Läs annan Ta bort Dagm<br>Lägg till/Ändra aktivitet<br>Aktivitet* Almän bokningsbar tid Aktivitetstyp Bokningsbar tid<br>Starttid* 0 - Ingen 1177-koppling Sluttid* 1600                                                                                                    | Spara grundinformation Läs annan Ta bort Dag<br>Lägg till/Ändra aktivitet<br>Aktivitet* Almän bokningsbar tid Aktivitetstyp Bokningsbar tid<br>Starttid* 0. Jacon 1177 koneting Sluttid* 1600                                                                                                    | gmall |
| Spara grundinformation Läs annan Ta bort Dagm<br>Lägg till/Ändra aktivitet<br>Aktivitet Almän bokningsbar tid Aktivitetstyp Bokningsbar tid<br>Starttid" 0- Ingen 1177-koppling Sluttid" 1600                                                                                                    | Spara grundinformation Läs annan Ta bort Dag<br>Lägg till/Ändra aktivitet<br>Aktivitet* Almän bokningsbar tid V Aktivitetstyp Bokningsbar tid<br>Starttid* 0. Incon 1177 konoling Sluttid* 1600                                                                                                    | gmall |
| Lägg till/Ändra aktivitet<br>Aktivitet* Almän bokningsbar tid V Aktivitetstyp Bokningsbar tid<br>Starttid* 0-Ingen 1177-koppling 1- Synlig<br>1 - Synlig                                                                                                    | Lägg till/Ändra aktivitet<br>Aktivitet* Almän bokningsbar tid V Aktivitetstyp Bokningsbar tid<br>Starttid* 0. Jacon 1177 konning                                                                                                    | ginau |
| Lägg till/Ändra aktivitet<br>Aktivitet* Almän bokningsbar tid V Aktivitetstyp Bokningsbar tid<br>Starttid* 0-Ingen 1177-koppling 1-Synlig<br>1 - Synlig                                                                                                    | Lägg till/Ändra aktivitet<br>Aktivitet* Almän bokningsbar tid V Aktivitetstyp Bokningsbar tid<br>Starttid* 0. Jacon 1177 konning Sluttid* 1600                                                                                                    |       |
| Lagg till/Andra aktivitet Aktivitet* Almän bokningsbar tid Aktivitetstyp Bokningsbar tid Starttid* 0-Ingen 1177-koppling 1-Synlig                                                                                                    | Lagg till/Andra aktivitet Aktivitet* Almän bokningsbar tid  Aktivitetstyp Bokningsbar tid Starttid* 0. Jacon 1177 konning Sluttid* 1600                                                                                                    |       |
| Aktivitet* Almän bokningsbar tid Aktivitetstyp Bokningsbar tid Starttid* O. Ingen 1177-koppling 1 - Synlig - Synlig                                                                                                    | Aktivitet Almän bokningsbar tid Aktivitetstyp Bokningsbar tid Starttid 0. Jagga 1177 koppling Sluttid 1600                                                                                                    |       |
| Starttid* 0 - Ingen 1177-koppling Sluttid* 1600                                                                                                    | Starttid* 0 logon 1177 koppling Sluttid* 1600                                                                                                    |       |
| 0 - Ingen 11/7-koppling                                                                                                    | () Indon 11 / Koppling                                                                                                    |       |
| Oreak                                                                                                    | 1 - Svnlig                                                                                                    |       |
| 2 - Avbokningsbar                                                                                                    | Orsak 2 - Avbokningsbar                                                                                                    |       |
| 3 - Ombokningsbar<br>1177-nivå 4 - Bokningsbar                                                                                                    | 3 - Ombokningsbar<br>1177-nivá 4 - Bokningsbar                                                                                                    |       |
| - Dolaingsbai                                                                                                    |                                                                                                    |       |
|                                                                                                    |                                                                                                    |       |
|                                                                                                    | Välj aktivitet från dagmallen: 13:00 - 16:00 Almän bokningsbar tid                                                                                                    | d 🗸   |
| Välj aktivitet från dagmallen: 13:00 - 16:00 Almän bokningsbar tid                                                                                                    |                                                                                                    |       |
| Välj aktivitet från dagmallen: 13:00 - 16:00 Allmän bokningsbar tid                                                                                                    | Spara <u>a</u> ktivitet Ändring av aktivitet                                                                                                    |       |
| Välj aktivitet från dagmallen:     13:00 - 16:00 Allmän bokningsbar tid N       Spara <u>a</u> ktivitet     Ändring av aktivitet                                                                                                    | Ta bort aktivitet Ta bort alla aktivitetor                                                                                                    |       |

Bild 1 - schemaläggning i PASiS

#### 3. 1177-LOGG I PASIS

När patient av-, om-, eller nybokar via 1177 tidbokning hamnar information om detta i PASiS i bild 188, 1177-loggen. En av- om-, eller nybokning som invånaren gör via 1177 tidbokning hamnar inte i inkorgen i e-tjänsterna som ett ärende. Anledningen till avbokningen som behöver fyllas i av invånaren syns i loggen.

Det är möjligt att filtrera på vårdgivare och hanterade ärenden (J/N). Visa hanterade = Nej är förvalt alternativ. Då visas endast loggrader som inte tidigare hanterats. När användare hanterat en rad så kan denne trycka på knappen Hanterad längst till höger, då försvinner raden från listan.

Om du väljer Visa hanterade = Ja då visas alla loggrader, som i bild 2. Då kan användare välja att aktivera rader som tidigare markerats som hanterade. Om du inte har tillgång till bild 188 kan du beställa behörighet av din PASiS-kontaktperson.

| Sök 1177 log            | gg:188            |                |                               |          |       |                  |                  |                  | Enhet: 16 ADM     | IN Anv: KALA U 2020-05 |
|-------------------------|-------------------|----------------|-------------------------------|----------|-------|------------------|------------------|------------------|-------------------|------------------------|
| Sökning i 1177          | logg              |                |                               |          |       |                  |                  |                  |                   |                        |
| Enhet*                  | 16 REUM           |                |                               |          |       |                  |                  |                  |                   |                        |
| Mottagning              |                   |                |                               |          |       |                  |                  |                  |                   |                        |
| Vårdgivare              |                   |                |                               |          |       |                  |                  |                  |                   |                        |
| Val av registrering     | g 🗸 🗸             |                |                               |          |       |                  |                  |                  |                   |                        |
| Period*                 | 2019-01-01        | 2020-04-30     |                               |          |       |                  |                  |                  |                   |                        |
| Visa hanterade          | Ja 🗸              |                |                               |          |       |                  |                  |                  |                   |                        |
| <u>S</u> ök Tö <u>m</u> |                   |                |                               |          |       |                  |                  |                  |                   |                        |
| Visa/gömma              | Skriv ut Till CSV |                |                               |          |       |                  |                  |                  |                   |                        |
| Personnr                | Namn              | <b>♦ Typ ♦</b> | Vårdgivare                    | ≑ Vg-kat | Mott. | Registrerad      | Bokning          | Ombokad          | Avbokningstext    | ¢                      |
|                         | TESTPERSON, 6     | Ombokning      | AG - LÄKARE ANDERS GÜLFE      | 10       | MMOT  | 2019-02-19 13:34 | 2019-03-18 10:00 | 2019-03-18 11:30 |                   | Hanterad               |
|                         | TESTPERSON, 6     | Ombokning      | AG - LÄKARE ANDERS GÜLFE      | 10       | ммот  | 2019-02-21 10:14 | 2019-03-18 11:30 | 2019-03-18 10:00 |                   | Hanterad               |
| -                       | TESTPERSON, 6     | Ombokning      | SJK - SJUKSKÖTERSKEMOTTAGNING | 20       | ммот  | 2019-02-26 08:19 | 2019-03-05 09:00 | 2019-03-07 13:00 |                   | Aktivera               |
| -                       | TESTPERSON, 6     | Ombokning      | AG - LÄKARE ANDERS GÜLFE      | 10       | ммот  | 2019-05-20 14:52 | 2019-06-04 09:00 | 2019-06-05 09:00 |                   | Aktivera               |
|                         | TESTPERSON, 6     | Avbokning      | AG - LÄKARE ANDERS GÜLFE      | 10       | ммот  | 2019-05-20 14:53 | 2019-06-05 09:00 |                  | hej               | Hanterad               |
|                         | TESTPERSON, 6     | Ombokning      | AG - LÄKARE ANDERS GÜLFE      | 10       | ммот  | 2019-05-23 08:49 | 2019-06-05 10:30 | 2019-06-10 09:00 |                   | Hanterad               |
|                         | TESTPERSON, 6     | Avbokning      | AG - LÄKARE ANDERS GÜLFE      | 10       | ммот  | 2019-05-23 09:00 | 2019-06-10 09:00 |                  | Test av avbokning | Hanterad               |
|                         |                   |                |                               |          |       |                  |                  |                  |                   |                        |

Bild 2 - 1177-logg i PASiS

#### 4. CHECKLISTA VID INFÖRANDE AV 1177 TIDBOKNING

Vid införande av 1177 tidbokning finns det ett antal saker att tänka på oavsett vilken 1177-nivå ni önskar aktivera:

- Uppdatera dagmallar till önskad 1177-nivå. Det går att ha olika nivåer av tider i schemat. Det går också att ändra 1177-nivå vid bokningstillfället.
- Identifiera om det finns tider som *inte* ska visas. Ni behöver på mottagningen då ha en rutin för att ändra dessa tider.
- Om bokning sker på administrativ tid i schemat var uppmärksam på att dessa tider har 1177nivå 0 som standard och behöver ändras manuellt till önskad nivå.
- Gå igenom 735-registret i PASiS så att alla vårdgivare har titel angivet (se bild 4).
- Gå igenom mappning av mottagningsbegrepp (se rubrik 4, "Mappning av mottagningsbegrepp").
- Prata med ansvarig för e-tjänsterna i din förvaltning (kontaktuppgifter under rubrik "Länkar"), för att få tidbokningstjänsten utdelad till er mottagning samt namngiven så den överensstämmer med vad ni erbjuder patienterna. Har mottagningen t.ex. schemalagt med 1177-nivå 1 namnges tjänsten "Bokade tider".
- Uppdatera villkorstexter för tidbokningstjänsten så den överensstämmer med vad ni erbjuder. Ansvarig för e-tjänsterna kan vara behjälplig.
- Aktivera tjänsten i e-tjänsternas personalverktyg.
- Tider bokade på 1177-nivå 1 eller högre blir synliga direkt för invånaren under Bokade tider i 1177, oavsett om ni valt brev J, N eller F.
- Tidsblock i schemat får automatiskt funktionalitet för underliggande 1177-nivåer. Exempelvis, en avbokningsbar tid (1177-nivå 2) blir också synlig (1177-nivå 1).

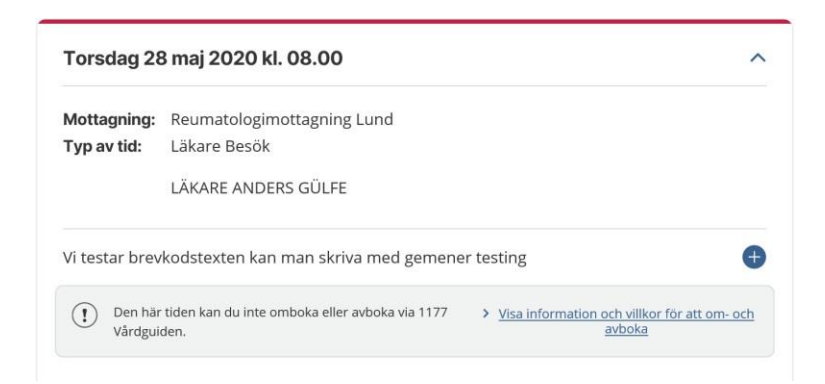

Bild 3 - Patientvy av "Bokade tider" för bokad tid på 1177-nivå 1

| Enhet: 16 REUM U SP 735 2018-04-12; 12:06                                 |
|---------------------------------------------------------------------------|
| ENHET: 16 REUM VÅRDGIVARE/SKN: AG GÄLLER TOM DATUM: 20291231 Läs Översikt |
| •                                                                         |
| Gäller from datum: 19950830                                               |
|                                                                           |
| Kod:                                                                      |
| Namn: LÄKARE ANDERS GÜLFE                                                 |
| Vg-Kategori: 10 LÄKARE                                                    |
| Person (J/N): JA 🗸                                                        |
| Telefonnr:                                                                |
| Telefontid:                                                               |
|                                                                           |
| Upplagd: 19900402 LS                                                      |
| Ändrad: 20180403 VV                                                       |
| <u>S</u> para <u>B</u> orttag                                             |
| Uppdatering SPS8035 8 B                                                   |

Bild 4 - 735-registret i PASiS

#### 4.1 AV- OCH OMBOKNINGSBARA TIDER

Vid införande av av- och ombokningsbara tider (1177- nivå 2 och 3) tänk också på följande:

- Rullande schema behöver finnas.
- Beslut om vilka tider som innefattas behöver vara tydligt för medarbetarna.
- Nya rutiner behöver upprättas med att bevaka 1177-loggen i PASiS, bild 188.
- För nivå 3, ombokningsbara tider, tänk på att också tillgängliggöra tider för ombokning. Förslagsvis med en variation mellan för- och eftermiddagstider.
- Vid bokningstillfället från vårdens sida går det att ange att tiden *endast* ska vara ombokningsbar och inte avbokningsbar. Patient kan då omboka tiden två gånger, sedan försvinner möjligheten att omboka tiden för den specifika bokningen.
- Patient kan inte av- eller omboka inom 24 timmar från besökstillfället.
- Patient kan inte omboka en tid till nuvarande dag.
- Patient kan endast omboka tid till samma vårdgivare och samma typ av tid.
- Är mottagningen redan igång med 1177-nivå 1 behöver ingen aktivering göras för att gå igång med av- och ombokningsbara tider. Däremot behöver villkorstext för tjänsten och tjänstens namn uppdateras. Meddela ansvarig för e-tjänsterna i din förvaltning.
- För ombokning (1177-nivå 3) av besök med flera resurser finns i dagsläget ingen lösning.
- Om patienten själv bokar, om- eller avbokar en tid kommer det ett inkorgsmeddelande med information om bokningen till patientens inkorg i 1177, (se bild 8 och 9).

| Tisdag 26 I                | maj 2020 kl. 11.00                                                | ^      |
|----------------------------|-------------------------------------------------------------------|--------|
| Mottagning:<br>Typ av tid: | Reumatologimottagning Lund<br>Läkare Besök<br>LÄKARE ANDERS GÜLFE |        |
| Vi testar brev             | kodstexten kan man skriva med gemener testing                     | ¢      |
| > <u>Visa informati</u>    | on och villkor för att om- och avboka                             | AVBOKA |

Bild 5 - Patientvy av "Bokade tider" för bokad tid på 1177-nivå 2. Tiden går endast att avboka.

| maj 2020 kl. 09.00                                                | ^                                                                                                    |
|-------------------------------------------------------------------|----------------------------------------------------------------------------------------------------|
| Reumatologimottagning Lund<br>Läkare Besök<br>LÄKARE ANDERS GÜLEE |                                                                                                    |
| rdtext rad 1 rad 2 rad 3                                          | •                                                                                                    |
| on och villkor för att om- och avboka                             | АУВОКА ОМВОКА                                                                                                    |
|                                                                   | is maj 2020 kl. 09.00<br>Reumatologimottagning Lund<br>Läkare Besök<br>LÄKARE ANDERS GÜLFE<br>rdtext rad 1 rad 2 rad 3 |

Bild 6 - Patientvy av "Bokade tider" för bokad tid på 1177-nivå 3. Tiden går både att av- och omboka.

#### 4.2 BOKNINGSBARA TIDER

Vid införande av bokningsbara tider (1177-nivå 4) behövs följande:

- Beställningsmall behöver fyllas i gällande vilka vårdgivarkategorier och aktiviteter som ska vara bokningsbara för invånaren. Kontakta ansvarig för e-tjänsterna som kan hjälpa till, (se rubrik 6, "Länkar").
- En förutsättning för att gå igång med bokningsbara tider är att tjänsten "Bokade tider, av- och omboka direkt" är aktiverad i e-tjänsternas personalverktyg för att patienten ska kunna se och administrera sin bokade tid.
- Prata med ansvarig för e-tjänsterna i din förvaltning för att få tjänsten "Boka tid direkt" utdelad till mottagningen inför aktivering.
- Standardinställningen är att det inte går för invånaren att boka tid till innevarande dag. Önskar man öppna upp för bokning innevarande dag, kontakta din PASiS-kontaktperson.

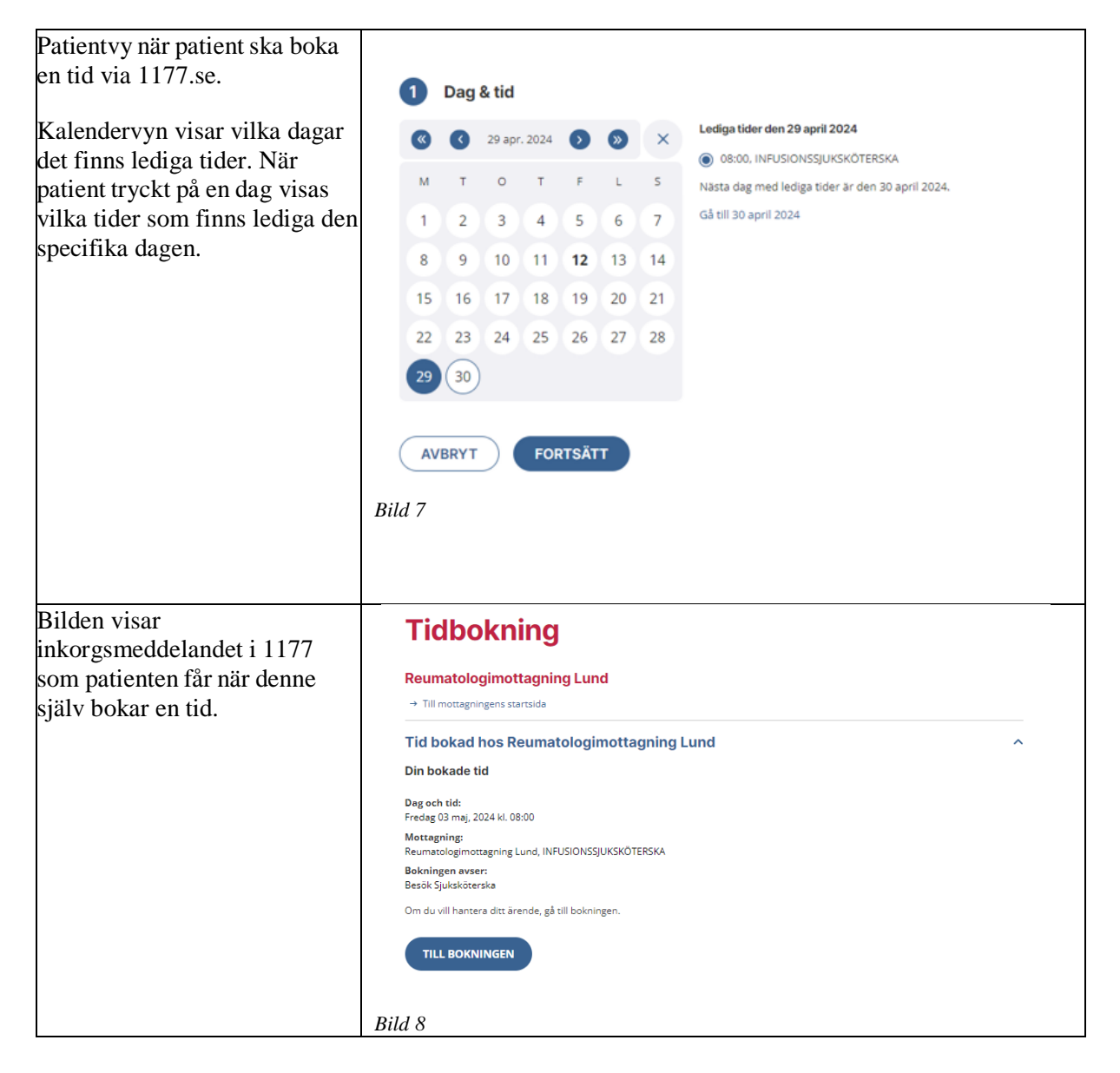

| Bilden visar<br>inkorgsmeddelandet i 1177<br>som patienten får när denne<br>själv ombokar en tid. | Tidbokning<br>Reumatologimottagning Lund<br>Kioskgatan 5, Lund<br>Lund                                                                                                    |   |
|---------------------------------------------------------------------------------------------------|----------------------------------------------------------------------------------------------------|---|
|                                                                                                   | 2024-04-22 15:41<br>Tid ombokad hos Reumatologimottagning Lund                                                                                                    | ^ |
|                                                                                                   | Din ombokade tid<br>Ny dag och tid: Torsdag 02 maj. 2024 kl. 08:00<br>Mottagning: Reumatologimottagning Lund, LÄKARE ANDERS GÜLFE<br>Bokningen avser: Besök Läkare<br>Om du vill hantera ditt ärende, gå till bokningen.<br>TILL BOKNINGEN |   |
|                                                                                                   | Bild 9                                                                                                    |   |

#### 3. MAPPNING AV MOTTAGNINGSBEGREPP

För att invånaren ska kunna se sina tider behöver mottagningsbegreppen i PASiS vara mappade mot rätt mottagning.

I exemplet som följer vill vi veta vilka bokningar som syns på en mottagning i 1177. Kirurgmottagning Malmö kommer att användas som exempel.

| En administratör i personalverktyget för                             |                                                                                                    |                                              |
|----------------------------------------------------------------------|----------------------------------------------------------------------------------------------------|----------------------------------------------|
| 1177 e-tjänster klickar på kortet<br>Inställningar.                  | <ul> <li>Inställningar</li> <li>Här kan du se och göra inställ</li> <li>bland annat bantera betjäning</li> </ul> | ningar,                                      |
|                                                                      | Bild 10                                                                                                    | gsoffil ade.                                 |
| Högst upp under kortet <b>Inställningar</b>                          | Inställningar                                                                                                    |                                              |
| finns mottagningsinformation som                                     | Här hittar du mottagningsinformation och kar                                                                     | n hantera betjäningsområde för mottagningen. |
| hämtas från HSA-katalogen                                            | Information fran HSA                                                                                             |                                              |
| (Skånekatalogen). Vi tittar nu på vilket<br>HSA-id som står angivet. | Namn                                                                                                    | Kirurgimottagning Malmö                      |
|                                                                      | HSA-id                                                                                                    | SE162321000255-016812                        |
|                                                                      | Besöksadress                                                                                                    | Jan Waldenströms gata 11A, Malmö             |
|                                                                      | Bild 11                                                                                                    |                                              |

I bild 721 I PASiS, flik 4, görs en Registervård - Avdelning/Mottagning P SP 721 2 sökning på 16KIR (VE kirurgi). Här går det att utläsa mot vilket HSA-id ett mottagningsbegrepp i PASiS är mappat. LUEUS LUEUS LUEUS LUEUS LUEUS LUEUS LUEUS LUEUS LUEUS 
 16
 16
 16
 16
 16
 16
 16
 16
 16
 16
 16
 16
 16
 16
 16
 16
 16
 16
 16
 16
 16
 16
 16
 16
 16
 16
 16
 16
 16
 16
 16
 16
 16
 16
 16
 16
 16
 16
 16
 16
 16
 16
 16
 16
 16
 16
 16
 16
 16
 16
 16
 16
 16
 16
 16
 16
 16
 16
 16
 16
 16
 16
 16
 16
 16
 16
 16
 16
 16
 16
 16
 16
 16
 16
 16
 16
 16
 16
 16
 16
 16
 16
 16
 16
 16
 16
 16
 16
 16
 16
 16
 16
 16
 16
 16
 16
 16
 16
 16
 16
 16
 16< Vi kan se att MAALL, MABBC, MABRÖ, MADIE, MAKUR, MALAP, MANGE och MASJG är mappade mot Kirurgimottagning Malmö (SE162321000255-O16812). Bokade tider på dessa mottagningsbegrepp syns alltså på Bild 12 Kirurgimottagning Malmö i 1177.

| Vi kan se att exempelvis                 |                              |                               |                          |                            |                                                |                                         |
|------------------------------------------|------------------------------|-------------------------------|--------------------------|----------------------------|------------------------------------------------|-----------------------------------------|
| mottagningsbegrepp LUEND, LUEUS,         | 1 Översät 2 Basupport        | ter 3 Penindiserade uppgifier | 4 Oversæt HSA at         | 5 Registrating HSA is      |                                                |                                         |
| LUHP och LUKUR är                        | From avd 16 KIR              | Tom avd 16 Kill               | Mapp 1                   | Endest a                   | ktuella J 🗸 🛄                                  |                                         |
| mannada mot att annat USA id Vid an      |                              |                               |                          |                            |                                                |                                         |
| mappade mot ett annat moA-id. Vid en     | 16 KIR LUEND<br>16 KIR LUEUS | 2016-01-01<br>2017-11-01      | 2029-12-31 2029-12-31    | 232100-8255<br>232100-8255 | SE162321000255-012914<br>SE162321000255-012914 | ENDOKRINTEAM LUND<br>KIRUROMOTTAGNING   |
| sökning i Skånekatalogen på den sista    | 16 KOR LUHP                  | 2016-01-01                    | 2029-12-31               | 232100-4255                | SE162321000255-012914                          | LEVERTEAM LUND                          |
|                                          | 16 KR LUKUR                  | 2016-01-01<br>2016-01-01      | 2029-12-31<br>2029-12-31 | 232100-0255<br>232100-0255 | SE162321000255-012914<br>SE162321000255-012916 | KURATOR LUND<br>KIR AVD 13 ADM LU       |
| delen av HSA-10 012914 så kan vi         | 16 KR LUM14                  | 2016-01-01                    | 2829-12-31               | 232108-8255                | SE162321000255-012920                          | KIRURGEAVD 14 AD                        |
| konstatera att bokade tider på dessa     | 16 KOR LUPOP                 | 2016-01-01<br>2016-01-01      | 2029-12-31               | 232100-4255                | SE162321000255-012914<br>SE162321000255-012914 | PROTESUTPROVING                         |
|                                          | 16 KR LUÖVR                  | 2016-01-01                    | 2029-12-31               | 232100-0255                | SE162321000255-012914                          | OVRE TEAM LUND                          |
| mottagningsbegrepp syns på               | 16 KR MAALL                  | 2016-01-01<br>2016-01-01      | 2029-12-31               | 232100-8255                | SE162321000255-016012<br>SE162321000255-016012 | BÄCKENBOTTENCENTR                       |
| Kirurgimottagning Lund i 1177            | 16 KR MABRÓ                  | 2016-01-01                    | 2029-12-31               | 232100-8255                | SE162321008255-016812                          | BRÖSTTEAN MALMÖ                         |
|                                          | 16 KIR MAKUR                 | 2016-01-01                    | 2029-12-31               | 232100-0255                | SE162321000255-016812<br>SE162321000255-016812 | KURATOR MALMO                           |
|                                          | 16 KOR MALAP                 | 2016-01-01                    | 2029-12-31               | 232100-0255                | SE162321000255-016812                          | LAP-BUKVÅGØSTEAM                        |
| Visso motto anin asha anonn ör mannada   | 16 KR MANGE<br>16 KR MASJO   | 2016-01-01<br>2016-01-01      | 2029-12-31               | 232100-8255<br>232100-8255 | SE162321000255-016012<br>SE162321000255-016012 | NEDRE GASTROENTER<br>SAUKOVINNAST MALMÓ |
| vissa mouagningsbegrepp ar mappade       | Niista                       |                               |                          |                            |                                                |                                         |
| mot ett HSA-id som inte finns upplagt i  | Lasning klar                 |                               |                          |                            |                                                |                                         |
| 1177.                                    |                              |                               |                          |                            |                                                |                                         |
| Enameral via han vi an att LUN(12 %      | D.1112                       |                               |                          |                            |                                                |                                         |
| Exempervis kan vi se att LUMITS ar       | Bila 13                      |                               |                          |                            |                                                |                                         |
| mappat mot SE162321000255- 012916        |                              |                               |                          |                            |                                                |                                         |
|                                          |                              |                               |                          |                            |                                                |                                         |
| (Kirurgiavdelning 13).                   |                              |                               |                          |                            |                                                |                                         |
| Eftersom att Kirurgiavdelning 13 inte    |                              |                               |                          |                            |                                                |                                         |
| Entersonn die Kindigia voenning 15 mile  |                              |                               |                          |                            |                                                |                                         |
| finns upplagd i 1177 e-tjänster så syns  |                              |                               |                          |                            |                                                |                                         |
| inte heller helvede tider dör egyestt om |                              |                               |                          |                            |                                                |                                         |
| inte nener bokade tider dar oavsett om   |                              |                               |                          |                            |                                                |                                         |
| de har schemalagts med 1177-nivå 1       |                              |                               |                          |                            |                                                |                                         |
|                                          |                              |                               |                          |                            |                                                |                                         |
| eller högre i PASiS.                     |                              |                               |                          |                            |                                                |                                         |
|                                          |                              |                               |                          |                            |                                                |                                         |
|                                          |                              |                               |                          |                            |                                                |                                         |
|                                          |                              |                               |                          |                            |                                                |                                         |
|                                          |                              |                               |                          |                            |                                                |                                         |
|                                          |                              |                               |                          |                            |                                                |                                         |
|                                          |                              |                               |                          |                            |                                                |                                         |
|                                          |                              |                               |                          |                            |                                                |                                         |
|                                          |                              |                               |                          |                            |                                                |                                         |
|                                          |                              |                               |                          |                            |                                                |                                         |
|                                          |                              |                               |                          |                            |                                                |                                         |
|                                          | L                            |                               |                          |                            |                                                |                                         |

#### 4. INFORMERA PATIENTER OM 1177 TIDBOKNING

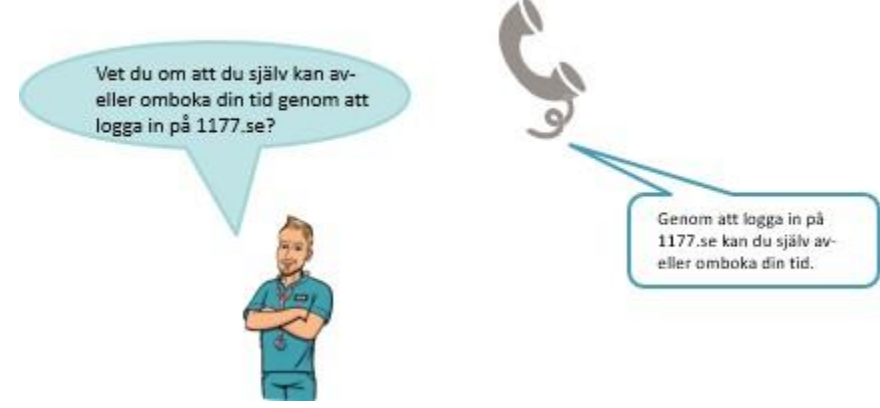

Bild 14

#### 5. LÄNKAR

- Kontaktuppgifter till ansvarig för 1177 e-tjänster i din förvaltning (intra.skane.se)
- Kontaktuppgifter till ansvarig för PASiS i din förvaltning (vardgivare.skane.se)